## **ESET Tech Center**

Kennisbank > ESET Endpoint Encryption > How do I prevent the System Checked message popup from displaying?

## How do I prevent the System Checked message popup from displaying?

Anish | ESET Nederland - 2018-01-26 - Reacties (0) - ESET Endpoint Encryption

When the DESlock+ Client on the user's workstation communicates with the DESlock+ Cloud, a notification popup message will appear showing the communication operation and its success.

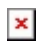

If you wish to prevent these dialogs from appearing change the Workstation Policy setting **Hide enterprise update check activity popup**(pictured below) to **Yes** and update the policy on the workstations. Please see this article for the steps to modify Workstation Policy settings: <u>KB229 - How do I</u> <u>modify workstation policy?</u>

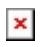

Keywords: system updated, communications error, bubble, notification, balloon, toast, popup, DESlock+ Enterprise deployment client